# Konfigurieren von TMS zur Verwendung der Windows-Authentifizierung für externen SQL Server

### Inhalt

Einführung Anforderungen Verwendete Komponenten Konfigurieren der Windows-Authentifizierung für die TMS-Verbindung mit den TMSNG- (und TMSPE-) Datenbanken Konfiguration

## Einführung

Um die Telepresence Management Suite (TMS) für die Verwendung von Windows Authentication for External Structured Query Language (SQL) Server zu konfigurieren, müssen Sie die IIS-Benutzeridentität in ein Netzwerkdienstkonto ändern. In diesem Dokument wird beschrieben, wie TMS für die Verwendung der Windows-Authentifizierung für den externen SQL Server konfiguriert wird.

#### Anforderungen

Für dieses Dokument bestehen keine speziellen Anforderungen.

#### Verwendete Komponenten

Die Informationen in diesem Dokument basieren auf den folgenden Software- und Hardwareversionen:

- Windows Server 2003, Windows Server 2008 R2 mit Active Directory
- Windows Server mit SQL Server 2005 oder höher
- Windows Server 2003 (IIS 6) oder Windows Server 2008 R2 (IIS 7) mit TMS-Software.

Die Informationen in diesem Dokument wurden von den Geräten in einer bestimmten Laborumgebung erstellt. Alle in diesem Dokument verwendeten Geräte haben mit einer leeren (Standard-)Konfiguration begonnen. Wenn Ihr Netzwerk in Betrieb ist, stellen Sie sicher, dass Sie die potenziellen Auswirkungen eines Befehls verstehen.

### Konfigurieren der Windows-Authentifizierung für die TMS-

### Verbindung mit den TMSNG- (und TMSPE-) Datenbanken

Wenn ein Kunde die Windows-Authentifizierung für die TMS-Verbindung mit den Datenbanken TMSNG und TMS Provisioning Extension (TMSPE) verwenden möchte; Sie müssen die IIS-Benutzeridentität in ein Netzwerkdienstkonto ändern, um eine Anmeldung in SQL zu erstellen.

#### Konfiguration

 Erstellen Sie ein neues Active Directory (AD)-Dienstkonto, z. B. tms-datenbank-Dienst. Wenn Windows 2008 oder höher für AD verwendet wird, sind keine speziellen Berechtigungen erforderlich. Wenn Sie Windows 2003 verwenden, muss der Benutzer für die Anmeldung als Dienst aktiviert sein.

| TMS DatabaseService Properties 🛛 🛛 🛛 🔀 🛛                                                                                                    |
|----------------------------------------------------------------------------------------------------|
| Published Certificates       Member Of       Password Replication       Dial-in       Object         Security       Environment       Sessions       Image: Sessions       Image: Ses |
| User logon name:<br>TMS-DatabaseService<br>User logon name (pre-Windows 2000):<br>TMS-DatabaseService<br>Logon Hours<br>Log On To                                                                                                    |
| <ul> <li>Unlock account</li> <li>Account options:</li> <li>User must change password at next logon</li> <li>User cannot change password</li> <li>User cannot change password</li> <li>Store password using reversible encryption</li> </ul>                                                                                                    |
| Account expires<br>Never<br>C End of: Saturday, June 14, 2014                                                                                                    |
| OK Cancel Apply Help                                                                                                    |

2. Erstellen Sie in SQL Server eine neue Anmeldung. Beispiel: tms-datenbank-Dienst; über SQL Management Studio: - Erweitern Sie **Sicherheit**, und klicken Sie mit der rechten Maustaste auf **Anmeldungen**. Wählen Sie **Neue Anmeldung** 

| 표 🚞 Databases                     | 🛅 Databases      |  |  |  |
|-----------------------------------|------------------|--|--|--|
| 🖃 🚞 Security                      |                  |  |  |  |
| 🛨 🛄 🗖 🗖                           |                  |  |  |  |
| 🕀 🧰 Se                            | New Login        |  |  |  |
| 🕀 🧰 Ci                            | Filter 🕨         |  |  |  |
| 🕀 🧰 Ci                            | Start DowerShell |  |  |  |
| 🕀 🧰 A                             | Start PowerSnell |  |  |  |
| 🕀 🚞 Se                            | Reports >        |  |  |  |
| 🕀 🚞 Serve                         | D - C            |  |  |  |
| 🕀 🚞 Replic                        | Refresh          |  |  |  |
| 🗉 🧰 AlwaysOn High Availability    |                  |  |  |  |
| 표 🧰 Management                    |                  |  |  |  |
| 표 🚞 Integration Services Catalogs |                  |  |  |  |

aus.

- Geben Sie unter Allgemein das Domänenkonto DOMÄNE\USERNAME für den Dienstbenutzer ein.

| E                                              | Login - New 📃 🗖 🗙                                                                |                                       |         |  |  |
|------------------------------------------------|----------------------------------------------------------------------------------|---------------------------------------|---------|--|--|
| Select a page<br>Page General                  | 🔄 Script 🔻 🚺 Help                                                                |                                       |         |  |  |
| Server Roles<br>Ref User Mapping<br>Recurables | Login namex [                                                                    | DOMAIN/TMSD at abaseService           | Səaroh  |  |  |
| 📑 Status                                       | <ul> <li>Windows authentication</li> <li>SQL Server authentication</li> </ul>    |                                       |         |  |  |
|                                                | Password                                                                         |                                       | _       |  |  |
|                                                | Contrm password:                                                                 |                                       | -       |  |  |
|                                                | Old password                                                                     |                                       | _       |  |  |
|                                                | <ul> <li>Enforce pessword policy</li> <li>Enforce pessword expiration</li> </ul> | on                                    |         |  |  |
|                                                | User must change passwor                                                         | rd at nex: login                      | _       |  |  |
|                                                | Mapped to certificate                                                            | ~                                     | <u></u> |  |  |
|                                                | <ul> <li>Mapped to asymmetric key</li> </ul>                                     | h.,                                   | ·       |  |  |
| Connection                                     | Map to Credential                                                                | · · · · · · · · · · · · · · · · · · · | And     |  |  |
| •                                              | Manner Liedenhals                                                                | Cradestial Drauidar                   |         |  |  |

- Wählen Sie unter **Benutzerzuordnung** ggf. **tmsng** und **tmspe aus**. Wählen Sie als **Standardschema dbo** aus, und wählen Sie **db\_owner** für die Rollenmitgliedschaft aus.

| Jsers ma                                                                                                    | apped to this login:                                                                                                    |                                               | D. C. NO. L    |
|----------------------------------------------------------------------------------------------------|----------------------------------------------------------------------------------------------------|-----------------------------------------------|----------------|
| Мар                                                                                                    | Database                                                                                                    | User                                          | Default Schema |
|                                                                                                    | master                                                                                                    |                                               |                |
|                                                                                                    | model                                                                                                    |                                               |                |
|                                                                                                    | msdb                                                                                                    |                                               |                |
|                                                                                                    | tempdb                                                                                                    |                                               |                |
| ~                                                                                                    | tmsng                                                                                                    | STEELINTMS-DatabaseService                    | dbo            |
| ~                                                                                                    | tmspe                                                                                                    | Charles Contraction (Contraction Contraction) | dbo            |
| <                                                                                                    | t account enabled for: tms                                                                                                    | ng                                            |                |
| <<br>Gues<br>)atabas<br>_ db_a                                                                                                    | t account enabled for: tms<br>e role membership for: tms<br>accessadmin                                                                                                    | mg                                            |                |
| <<br>Gues<br>atabas<br>db_a<br>db_b<br>db_b                                                                                                    | t account enabled for: tms<br>e role membership for: tmsr<br>accessadmin<br>ackupoperator<br>latareader                                                                                            | mg                                            |                |
| <ul> <li>Gues</li> <li>atabas</li> <li>db_a</li> <li>db_b</li> <li>db_d</li> <li>db_d</li> </ul>                                                                                                    | t account enabled for: tms<br>e role membership for: tmsr<br>accessadmin<br>ackupoperator<br>latareader<br>latawriter                                                                              | mg                                            |                |
| <ul> <li>Gues</li> <li>atabas</li> <li>db_a</li> <li>db_d</li> <li>db_d</li> <li>db_d</li> <li>db_d</li> </ul>                                                                                                    | t account enabled for: tms<br>e role membership for: tms<br>accessadmin<br>ackupoperator<br>latareader<br>latawriter<br>Idladmin<br>lenudatareader                                                 | III<br>Ing                                    |                |
| <pre>Gues Gues Gues Gues Gues Gues Gues Gues</pre>                                                                                                    | t account enabled for: tms<br>e role membership for: tms<br>accessadmin<br>ackupoperator<br>latareader<br>latawriter<br>ldladmin<br>lenydatareader<br>lenydatawriter                               | ing<br>ng                                     |                |
| <pre>Gues Gues Gues Gues Gues Gues Gues Gues</pre>                                                                                                    | t account enabled for: tms<br>e role membership for: tmsr<br>accessadmin<br>ackupoperator<br>latareader<br>latawriter<br>Idladmin<br>lenydatareader<br>lenydatawriter<br>iwner                     | mg                                            |                |
| Gues<br>) atabas<br>) db_a<br>] db_b<br>] db_d<br>] db_d<br>] db_d<br>] db_d<br>] db_d<br>] db_d<br>] db_d                                                                                                    | t account enabled for: tms<br>e role membership for: tmsr<br>accessadmin<br>ackupoperator<br>latareader<br>latawriter<br>ldladmin<br>lenydatareader<br>lenydatawriter<br>wner<br>ecurityadmin      | mg                                            |                |
| Gues<br>db_a<br>db_b<br>db_d<br>db_d<br>db_d<br>db_d<br>db_d<br>db_d                                                                                                    | t account enabled for: tms<br>e role membership for: tmsr<br>accessadmin<br>ackupoperator<br>latareader<br>latawriter<br>ldladmin<br>lenydatareader<br>lenydatawriter<br>wner<br>ecurityadmin<br>c | III<br>ng                                     |                |
| <ul> <li>Gues</li> <li>db_a</li> <li>db_b</li> <li>db_d</li> <li>db_d</li> <li>db_d</li> <li>db_d</li> <li>db_d</li> <li>db_d</li> <li>db_d</li> <li>db_d</li> <li>db_d</li> <li>db_d</li> <li>db_d</li> <li>db_d</li> <li>db_d</li> <li>db_d</li> </ul> | t account enabled for: tms<br>e role membership for: tms<br>accessadmin<br>ackupoperator<br>latareader<br>latawriter<br>ldladmin<br>lenydatareader<br>lenydatawriter<br>wner<br>ecurityadmin<br>c  | mg                                            |                |

- Klicken Sie auf OK.

**Hinweis**: Der Benutzer sollte automatisch erstellt werden, wenn die Anmeldung in Schritt 2 der TMG-Datenbank zugeordnet ist.

 Erstellen Sie in SQL Server eine neue Anmeldung f
ür das Benutzerkonto, auf dem der IIS-Anwendungspool von TMS ausgef
ührt wird. Das Standardkonto f
ür Windows 2003 (IIS 6) ist NT AUTHORITY\NETWORK SERVICE. das Standardkonto f
ür Windows 2008 (IIS 7) ist IIS APPPOOL\TMSNet40AppPool.

**Hinweis**: Da es sich um ein lokales Konto handelt, können Sie bei Verwendung eines externen SQL Server keine Anmeldung für diesen Benutzer erstellen.

Wenn Sie einen externen SQL Server verwenden Die Benutzeridentität von IIS APPPOOL\TMSNet40AppPool in IIS muss in einen Domänenbenutzer geändert werden (es kann sich um denselben Benutzer handeln, der in Schritt 1 erstellt wurde, z. B.: tms-database service) via IIS > Application Pools > rechtsklicken Sie auf TMSNet40AppPool und wählen Sie Advanced Settings > Process Model > Identity aus. Wählen Sie Benutzerdefiniertes Konto, geben Sie das Dienstkonto (DOMÄNE\USERNAME) ein, und klicken Sie auf OK.

| H (Ceneral)         MTTF-meanuk Version         stable 32-st opplications         Inve         Managed Fipsine Mode         Invest         Managed Fipsine Mode         Invest         Managed Fipsine Mode         Invest         Managed Fipsine Mode         Invest         Managed Fipsine Mode         Invest         Invest                                                                                                    | vanced Settings                |                       | 7 🗙                       |           |
|----------------------------------------------------------------------------------------------------|--------------------------------|-----------------------|---------------------------|-----------|
| MET Freezwank Wrisin<br>arable 32-st opplications       I rue         Managed Fipsins Mode       I rbscrebed         Managed Fipsins Mode       I rbscrebed         Num       TMFNetHaloppin / 1         Queue Length       1000         Bars Automaticaly       True         Int       0         Int Action       NoPetion         Int Action       NoPetion         Int Action       NoPetion         Processor Affinity Mass       4294907295         Processor Affinity Mass       4294907295         Processor Affinity Mass       4294907295         Processor Affinity Mass       4294907295         Processor Affinity Mass       4294907295         Processor Affinity Mass       4294907295         Processor Affinity Mass       4294907295         Processor Affinity Mass       4294907295         Processor Affinity Mass       4294907295         Processor Affinity Mass       4294907295         Processor Affinity Mass       4294907295         Processor Affinity Mass       500         Value       Faber         Maximum Worker Process       Set Lreadentials         Processor Affinity Mass       1000000000000000000000000000000000000                                                                                                    | -L (Ceneral)                   |                       | -1                        |           |
| Intervention     Intervention       France     Intervention       Managed Fipsino Mode     Intervention       Managed Fipsino Mode     Intervention       Managed Fipsino Mode     Intervention       Star: Automatically     True       Finite     U       Int     U       Int     U       Int Action     NoAction       Int Action     NoAction       Int Action     NoAction       Int Action     NoAction       Int Action     NoAction       Int Action     NoAction       Int Action     NoAction       Intervention     Same       Arcossect Affility Mask     4294907295       Finite Mask     Acoptication Pool Identity       Accossect Affility Mask     4294907295       Finite Mask     Same       Identity     Same       Intervent (minutes)     GO       Intervent (minutes)     GO       Intervent (minutes)     GO       Intervent (minutes)     Same       Intervent (minutes)     Same       Intervent (minutes)     Same       Intervent (minutes)     Same       Intervent (minutes)     Same       Intervent (minutes)     Same       Intervent (minutes)     Same </td <td>NET Framework dersion</td> <td>v4.0</td> <td></td> <td></td>                                                                                                    | NET Framework dersion          | v4.0                  |                           |           |
| Sobole and pyrote of the proceed     Proceed       Managed Fipsins Mode     Proceedd       Managed Fipsins Mode     Proceedd       Managed Fipsins Mode     Proceedd       Managed Fipsins Mode     Proceedd       Managed Fipsins Mode     Proceedd       Managed Fipsins Mode     Proceedd       Managed Fipsins Mode     Proceedd       Processor Africtly Instead     Pake       Processor Africtly Mass     4294907295       Processor Africtly Mass     4294907295       Processor Africtly Mass     4294907295       Processor Africtly Mass     4294907295       Processor Africtly Mass     4294907295       Processor Africtly Mass     4294907295       Processor Africtly Mass     4294907295       Processor Africtly Mass     4294907295       Processor Africtly Mass     4294907295       Processor Africtly Mass     60       Identity     5       Max num Worker Process     Set L redentials       Ang Menzionand Regramer     1       Ang Menzionand Regramer     1       Math vertioner, Lee Agride Conce     2       Processor     Contin passAord:       Math vertioner, Lee Agride Conce     2       Processor, Jose Service     2       Math vertioner, Lee Agride Conce     2                                                                                                    | -nable 34-9t Oppications       |                       |                           |           |
| Context       TMPNel Hräpppen i         Queue Length       1000         Bar: Automaticaly       True         Int       0         Int       0         Int Action       NoAction         Int Context       0         Int Context       0         Interval (numbes)       0         Int Context (ninuces)       0         Identities Processon       Set Liedentials         Int Context (ninuces)       0         Int Context (ninuces)       0         Int Context (ninuces)       0         Int Context (ninuces)       0         Int Context (ninuces)       0         Int Context (ninuces)       0         Int Context                                                                                                    | Managed Finalize Mode          | Integrated            |                           |           |
| With State Langth       1000         Ber: Automaticaly       True         Int       0         Int Action       NoAction         Int Action       NoAction         Int Action       NoAction         Int Action       NoAction         Int Interval (unintex)       5         Application Pool Identity         Application Pool Identity         Application Pool Identity         Application Pool Identity         Application Pool Identity         Application Pool Identity         Application Pool Identity         Application Pool Identity         Application Pool Identity         Application Pool Identity         Application Pool Identity         Application Pool Identity         Application Pool Identity         Application Pool Identity         Continue Pool Pool Identity         Identity       1 [IMB-Databasebervice         Maximum Requires       60         Set Linedentials       7 [X]         Bing Meximum Requires       1 [Ren name         Implement (second)       1 [Ren name         Indentary       Continn password:         Second       Second         Second       Seconde                                                                                                    | Same                           | TMENel400mpm          |                           |           |
| Cost of age     Free       Bar: Automaticaly     True       Int     U       Int Attion     NoAction       Int Attion     NoAction       Int Attion     NoAction       Int Attion     NoAction       Int Attion     NoAction       Int Attion     NoAction       Int Attion     NoAction       Int Attion     NoAction       Int Attion     NoAction       Int Attion     NoAction       Processor Affinity brabled     False       Processor Affinity Nask     4294907295       Processor Affinity Nask     4294907295       Processor Affinity Nask     4294907295       Processor Affinity Nask     4294907295       Processor Affinity Nask     4294907295       Processor Affinity Nask     4294907295       Contemport of the Attion of Contemport of Contemport of Contem                                                                                                    | : we re Leasth                 | 1100.0                |                           |           |
| Interval (montex)     Interval (montex)       Int     U       Int Action     NoAction       Int Action     NoAction       Application Pool Identity       Application Pool Identity       Identity       Identity       <                                                                                                    | Prov: Automatically            | Truc                  |                           |           |
| Int       U         Int Action       NoAction         Int Action       NoAction         Int Action       NoAction         Int Action       NoAction         Int Action       NoAction         Int Interval (unintex)       5         Processor Affinity Mask       4294907295         Processor Affinity Mask       4294907295         Processor Affinity Mask       4294907295         Processor Affinity Mask       4294907295         Processor Affinity Mask       4294907295         Processor Affinity Mask       4294907295         Processor Affinity Mask       4294907295         Processor Affinity Mask       4294907295         Processor Affinity Mask       4294907295         Processor Affinity Mask       4294907295         Processor Affinity Mask       4294907295         Cold Time-cut (minutes)       60         Pather       NTME-DatabaseService         Maximum Worker Process       Set Undertails         Processor Simplified       Amme         Ang Peroc (seconds)       Attribute         Processor Simplified       Password         Processor Simplified       Password         Processor       Contine password: <tr< td=""><td></td><td>nac</td><td></td><td></td></tr<>                                                                                                    |                                | nac                   |                           |           |
| Int Action       NoAction         Int Action       NoAction         Int Action       NoAction         Int Action       NoAction         Int Action       NoAction         Int Action       NoAction         Int Action       NoAction         Int Action       NoAction         Int Action       NoAction         Processor Affinity Mask       4294907290         Processor Affinity Mask       4294907290         Processor Affinity Mask       4294907290         Real Processor Affinity Mask       4294907290         Processor Affinity Mask       4294907290         Real Processor Affinity Mask       4294907290         Real Processor Affinity Mask       4294907290         Real Processor Affinity Mask       4294907290         Real Processor Affinity Mask       4294907290         Real Processor Affinity Mask       4294907290         Real Processor Affinity Mask       600         Maximum Worker Processor       Set Lreadentials         Password       Set Lreadentials         Password       Set Context Processor         Password       Set Context Processor         Processory Jonal Service       Contine password:         Processory Jonal Service                                                                                                    | pt                             | П                     |                           |           |
| Internation       Internation         Internation       Internation         Internation       S         Application Pool Identity         Application Pool Identity         Application Pool Identity         Application Pool Identity         Application Pool Identity         Application Pool Identity         Application Pool Identity         Application Pool Identity         Application Pool Identity         Application Pool Identity         Processor Affinity Enabled         Processor Affinity Mask         Processor Affinity Mask                                                                                                    | nt Arrien                      | Noêcton               |                           |           |
| Arboesser Affinity Enabled     Fabe       Processer Affinity Enabled     Fabe       Processer Affinity Mask     4294907295       Processer Affinity Mask     4294907295       Processer Affinity Mask     4294907295       Processer Affinity Mask     4294907295       Processer Affinity Mask     4294907295       Identity     4       Identity     60       etil ser Prifle     Falve       Maxinum Worker Processe     Set Lredentials       Processer Frince     Set Lredentials       Processer Frince     OK       Sing Maske min Response     (TMDF-DetebaseDervice       Processer     OK       Processer     Continn passAord:       Indition arrown, Loc. Applied     #******                                                                                                    | and fotessal in outes)         | 5                     | Application Pool Identity | 2 2       |
| Processor Affinity Mask     4294907295     C     Bull-memoral:       Processor Affinity Mask     4294907295     C     Bull-memoral:       Identity     4     J\1Mb-DatabaseService     C       Identity     60     Custor account:       Identity     5et Lredentials     7 ×       Processor     Set Lredentials     7 ×       Processor     Set Lredentials     7 ×       Processor     Set Lredentials     7 ×       Processor     Set Lredentials     7 ×       Processor     Set Lredentials     7 ×       Processor     Set Lredentials     7 ×       Processor     Set Lredentials     7 ×       Processor     Set Lredentials     7 ×       Processor     Set Lredentials     7 ×       Processor     Set Lredentials     7 ×       Processor     Set Lredentials     7 ×       Processor     Set Set Second     Second       Processor     Second     Second       Processor     Second     Second       Processor     Second     Second       Processor     Second     Second       Processor     Second     Second       Processor     Second     Second       Procesor     Second     Second                                                                                                    | Processory Officity Enabled    | <br>Fake              |                           |           |
| Process Multi-     Process       Identity     * J\IMB-DatabaseService       Identity     * J\IMB-DatabaseService       Identity     * Set Lredentials       Process     Set Lredentials       Process     Set Lredentials       Process     Set Lredentials       Process     Set Lredentials       Process     Set Lredentials       Process     Set Lredentials       Process     Set Lredentials       Process     Set Lredentials       Process     Set Lredentials       Process     Set Lredentials       Process     Set Lredentials       Process     OK       Process     Continn password       Process     Continn password:       Process     Continn password:                                                                                                    | Processor Affinity Masy        | 42949(7297            | C Built-marcoool:         |           |
| Ldarbby       *                                                                                                    | El Proviess Model              | 2/12/12/3             |                           |           |
| Ide Time-cut (minutes)     60     © Custor account:       Ide Time-cut (minutes)     60     © Custor account:       Identity     Falve     NTM5 DatabaseService     Set.       Maximum Verker Process:     Set Litedentials     7 ×     NTM5 DatabaseService     Set.       Ping Enabled     Hiser name     NTM5 DatabaseService     Set.       Ping M-scinome R-spinse     Iter name     NTM5 DatabaseService     Set.       Puddown Time Linkt (second)     Password     Continn password:     OK       Identity     Continn password:     excerve     Continn password:                                                                                                    | Identity.                      | < Ti IMb-Detabaceko   |                           |           |
| For this of the continuous     For       Fill ser & file     Folse       Maximum Vorker Processi     Set Linedentials       Ping Enabled     Itser name       Ping Period (seconds)     Itser name       Ang Period (seconds)     Vational Regimes 1       Providentity     Intername       Identity     Continn password       Identity     Continn password       Providentity     Continn password                                                                                                    | Ide Time-cut (minutes)         | 60                    | Custom account:           |           |
| Maximum Worker Processi,     Set Linedentials     ? ×       Ping Enabled     Hiser name       Ping M-txin min R-ty miser     Iteer name       Ping Period (seconds)     Iteer name       Protocol     Password       Protocol     Password       Protocol     Continn password:       Protocol     Continn password:       Protocol     Protocol                                                                                                    | call cer 2r fle                | Ealan                 | NTHE DUILDUIT TO A        |           |
| Ping Enabled     Item to the Process per creations       Ping Enabled     Item to the Process per creations       Ping Period (seconds)     Item to the Conditions       Protoc (seconds)     Item to the Conditions       Protoc (seconds)     Password       Protoc (seconds)     Password       Protoc (seconds)     Conditions       Protoc (seconds)     Password       Protoc (seconds)     Conditions       Password     Continn password:       Protocal System, Local Service;     Continn password:                                                                                                    | Maximum Worker Process         | t Leadentials         |                           | Set       |
| Ingletiosod       Iter name         Ping M-science R +g mise 1       Iter name         -Ing Period (seconds)       \(\TMD-DetabaseDervice)         Drutdown Time Linkt (seconds)       Password         Startun Time Linkt (seconds)       Password         Jentity       Continn password:         Identity       Continn password:         Indicination on the Linkt Service;       Continn password:                                                                                                    | Pog Epseled                    |                       |                           |           |
| Ang Period (seconds)     \(\TMDF-DetabaseDervice)     OK     Cand       Jhutdown Time Linit (second)     Paesword     OK     Cand       Startun Time Linit (second)     Paesword     OK     Cand       Joantity     Continn password:     Paesword     Paesword       Joantity     Continn password:     Paesword     Paesword:       Joantity     Continn password:     Paesword:     Paesword:                                                                                                    | Son Maximum Pass muce 1        | liser name            |                           |           |
| Shutdown Time Linit (sectorics)     OK     Cance       Shutdown Time Linit (sectorics)     Paessword     OK     Cance       Shartun Time Linit (sectorics)     Paessword     OK     Cance       Shartun Time Linit (sectorics)     Paessword     OK     Cance       Shartun Time Linit (sectorics)     Paessword     OK     Cance       Shartun Time Linit (sectorics)     Paessword     Paessword     Paessword       Shartun Time Linit (sectorics)     Paessword     Paessword     Paessword       Statemark (sectorics)     Paessword     Paessword     Paessword       Identity     Confirm password:     Paessword     Paessword       Indition an counci, i.e., Applied     Paessword     Paessword       Local System, Local Servites,     Paessword     Paessword                                                                                                    | Jog Verios (cesopos)           | 1/IMG-DetebaseGervice |                           | 1         |
| Startun Time Linit Cartor     Password       Startun Time Linit Cartor     Immediate Cartor       Jidentity     Confirm password:       Indition an conception: Applied     Immediate Cartor       Local System, Local Service,     Immediate Cartor                                                                                                    | Tutdour Time Linit (seco       |                       |                           | CK Cancel |
| Jdentity     Econfirm password:       [identity lype, username, pa     Confirm password:       Indifinance on the second second secon | Statuto The Unit (second       | P≆st≁ora              |                           |           |
| [identity type, username, pa       Confirm password:         Indition account, i.e., Applicat              ••••••••          Local System, Local Service,                                                                                                    | Identify                       |                       |                           |           |
| boilt-in an opping ites. Applicat<br>Local System, Local Service,                                                                                                    | Edentity lype, username, pa    | Confirm password:     |                           |           |
| Local System, Local Service,                                                                                                    | hult-in arrown, i.e. Applicat  |                       |                           |           |
|                                                                                                    | Local System, Local Service, 👘 |                       |                           |           |
|                                                                                                    |                                |                       |                           |           |
| DK Cance                                                                                                    |                                | DE                    | Cance                     |           |
|                                                                                                    |                                |                       |                           |           |

Öffnen Sie **Services**, und klicken Sie mit der rechten Maustaste auf jeden TMS-Dienst, und wählen Sie **Eigenschaften > Anmelden**. Wählen Sie **This account** und geben Sie das **Dienstkonto DOMÄNE\USERNAME** und Kennwort ein. Öffnen Sie **TMS-Tools**, und wechseln Sie zu **Datenbankverbindungseinstellungen**. Aktivieren Sie die Windows-Authentifizierung für TMSNG-und TMSPE-Datenbanken.

| Name 🔺                 | Description | Status  | Startup | o Type 🔋 Log On As 👘 📥                         |
|------------------------|-------------|---------|---------|------------------------------------------------|
| Software Protection    | Enables th  |         | Automa  | atic (D Network S                              |
| 🧟 Special Administrati | Allows adm  |         | Manua   | Local System                                   |
| SPP Notification Ser   | Provides S  |         | Manua   | TMSLiveService Properties (Local Computer)     |
| SSDP Discovery         | Discovers   |         | Disabl  |                                                |
| System Event Notifi    | Monitors s  | Started | Autor   | General Log On Recovery Dependencies           |
| 🎑 Task Scheduler       | Enables a   | Started | Autor   |                                                |
| 🔍 TCP/IP NetBIOS He    | Provides s  | Started | Autor   | Log on as:                                     |
| 🎑 Telephony            | Provides T  |         | Manua   | C Local System account                         |
| 🎑 Thread Ordering Se   | Provides or |         | Manua   | Allow service to interact with desktop         |
| 🎑 TMS Provisioning E   | Cisco TeleP | Started | Autor   |                                                |
| 🎑 TMSDatabaseScan      | TMSDatab    | Started | Autor   | This account: TMS-DatabaseService@< Browse     |
| 🧟 TMSLiveService       | TMSLiveSe   | Started | Autor   |                                                |
| 🎑 TMSPLCMDirectory     | TMSPLCMD    | Started | Autor   | Password:                                      |
| 🎑 TMSSchedulerService  | TMSSched    | Started | Autor   | Confirm accounted                              |
| 🎑 TMSServerDiagnost    | TMSServer   | Started | Autor   |                                                |
| 🎑 TMSSnmpService       | TMSSnmpS    | Started | Autor   | Help me configure user account log on options. |
| 🎑 TPM Base Services    | Enables ac  |         | Manua   |                                                |
| 🎑 UPnP Device Host     | Allows UPn  |         | Disabl  |                                                |
| 🎑 User Profile Service | This servic | Started | Autor   |                                                |
| 🎑 Virtual Disk         | Provides m  |         | Manua   |                                                |
| 🎑 Volume Shadow Copy   | Manages a   |         | Manua   |                                                |
| 🎑 Windows Audio        | Manages a   |         | Manua   |                                                |
| 🎑 Windows Audio End    | Manages a   |         | Manua   |                                                |
| 🎑 Windows Color Sys    | The WcsPl   |         | Manua   |                                                |
| 🎑 Windows Driver Fo    | Creates an  |         | Manua   |                                                |
|                        |             |         |         |                                                |
|                        |             |         |         |                                                |
|                        |             |         |         | OK Cancel Apply                                |
|                        |             |         |         |                                                |

Starten Sie alle TMS-Dienste und den World Wide Web Publishing Service neu, oder starten Sie den Server neu.